☆

Q ...

### Provider Downtime Documentation for Providers

# Cerner PowerChart and FirstNet EDUCATION

8

Ŀ

Downloads

Open file

See more

Download

#### FirstNet-DMO application (see icons on the right).

Completing a Note Using an Intranet Form and DMO

2. Proceed to the Intranet (Microsoft Edge).

On a Tap-and-Go (TAG) computer:

3. Hover over Tools and Resources and then click on Downtime.

1. On a TAG computer, open and log into the combined PowerChart-DMO or

- 4. Click the Downtime Forms and Notes, please click here link.
- 5. Click on the Provider Notes (MHC) button.
- 6. Click on the form/note you want to create (i.e. ED Report, History and Physical, Consultation Note, Op/Procedure Note, etc.).

🔄 Share 📀 Copy link

a. Note: This form/note needs to open in Download format for it to be editable.

🖻 Open 🗸

- Select **Download** from the tool bar at the top of the webpage. A small download window will pop up.
- 8. In that download window, hover over the note, and click the **Show in folder** icon. This will open your download folder where the form/note is located.
- 9. Double click on the form/note to open it.
- 10. Dictate each portion of the form/note into a Dragon Dictation Box.
- 11. Then for each portion of the form/note transfer your dictated text into the Intranet Note, by copying and pasting.
- 12. Once you have completed the whole form/note, print the note using the **PRINT DOCUMENT**
- 13. Place a patient sticker on the printed form/note.
- 14. Print your name, sign your name, date, and time the printed form/note and place in the patient's chart.

#### On a non-TAG computer:

- 1. On a non-TAG computer, open and log into the Desktop DMO (see icon on the right).
- 2. Proceed to the Intranet (Microsoft Edge).
- 3. Hover over Tools and Resources and then click on Downtime.
- 4. Click the Downtime Forms and Notes, please click here link.
- 5. Click on the Provider Notes (MHC) button.
- 6. Click on the form/note you want to create (i.e. ED Report, History and Physical, Consultation Note, Op/Procedure Note, etc.).

🖻 Share 💿 Copy link

A

a. Note: This form/note needs to open in Download format for it to be editable.

🗟 Open 🗸

- Select **Download** from the tool bar at the top of the webpage. A small download window will pop up.
- 8. In that download window, hover over the note, and click the **Show in folder** icon. This will open your download folder where the form/note is located.
- 9. Double click on the form/note to open it.
- 10. Dictate each portion of the form/note into a Dragon Dictation Box.

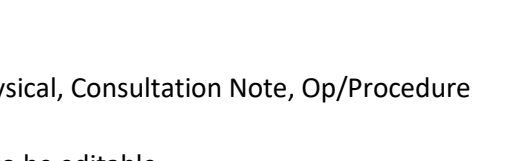

🗋 Copy to 🛛 🔁 Version history

n

Download

History and Physical Note - 2817 (2).pd

Downloads

Open file

See more

æ

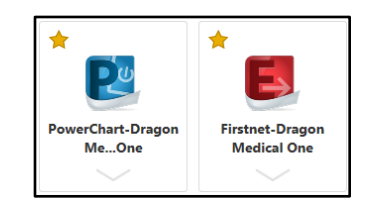

🗋 Copy to 🛛 🔁 Version history

M

Q ... 🖍

回

g

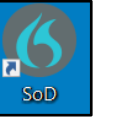

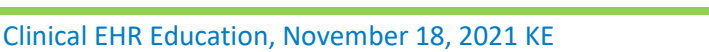

WMUNSON HEALTHCARE

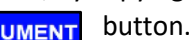

History and Physical Note - 2817 (2).pd

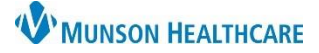

## Provider Downtime Documentation for Providers

Cerner PowerChart and FirstNet EDUCATION

button.

- 11. Then for each portion of the form/note transfer your dictated text into the Intranet Note, using the Transfer Text feature in DMO.
- 12. Once you have completed the whole form/note, print the note using the **PRINT DOCUMENT**
- 13. Place a patient sticker on the printed form/note.
- 14. Print your name, sign your name, date, and time the printed form/note and place in the patient's chart.

#### **Completing a Note Using Printed Paper Forms**

- 1. Obtain a printed copy of the appropriate form/note, either by printing it off the Intranet or getting one from the Downtime Kits on each unit.
- 2. Complete the form/note by handwriting each section.
- 3. Place a patient sticker on the printed form/note.
- 4. Print your name, sign your name, date, and time the printed form/note and place in the patient's chart.
  - Any operative procedures will need an immediate post-operative report written prior to the patient being moved to the next level of care.
  - Any patient taken to surgery will need a written H&P prior to surgery.
  - If a patient is discharged during a downtime will need a Hospital Summary completed.
  - If any patient is seen they will need a progress note.